## راهنمای سامانه فرهنگی

**ا. کتابخانه:** 

الف - درخواست جديد:

|                                                                                                    |                      |                     | ن 🧮 آرشیو درخواست ها      | 🖌 درخواست جدید 🚛 کارتابل ه |
|----------------------------------------------------------------------------------------------------|----------------------|---------------------|---------------------------|----------------------------|
| اطلاعات درخواست (۱ - ۰ ۹۶۱۱۱۲۰)                                                                       | مرحله جارى           | تاريغ ايجاد درخواست | نوع درخواست               | رديف كد درخواست            |
| مشاهده جرئيات 🛛 گردش درخواست - مشاهده / ورايش پيوست                                                   | تاييد مسئول كتابغانه | 24/11/1396          | نشست كتابغوان كتابغانه اى | 961112001 1                |
|                                                                                                    | تاييد مسئول كتابغانه | 24/11/1396          | نشست كتابغوان كتابغانه اى | 961112001 2                |
| واحد العلم كنندة : اميركيم بندر ماهسترير<br>استان خورستان<br>ماهسترير                                 | تاييد مسئول كنابغانه | 24/11/1396          | فعاليت بغش كودك           | 962312001 3                |
| ، حریق هدی معام جید کردید<br>مرحله بعدی : قاید کردیدی فرهنگی استان<br>مرحله جار ی : قاید مسئول کلاطنه | تاييد مسئول كتابغانه | 24/11/1396          | نشست كتابغوان كتابغانه اى | 961112001 4                |
| مرحله قبلاى : ایجاد مرخوانت                                                                           | تاييد مسئول كتابغانه | 24/11/1396          | نشست كتابغوان كتابغانه اى | 961112001 5                |
| کد درخواست : 961112001<br>تاریخ ایجاد درخواست : 24 بیمن 1396                                          | ارسال گزارش          | 23/11/1396          | خلاقانه و مناسبتی         | 962612001 6                |
| کاربر ایجاد کننده : لیلا ارکان<br>نوع درخواست : تسبیت کقیفوان کفیفانه ای                              | تاييد مسئول كتابغانه | 23/11/1396          | برنامه آموزشنى            | 962512001 7                |
| تاريخ اخرين اقدام : +2 بيمن 1396                                                                      | ايجاد درخواست        | 23/11/1396          | فعاليت بخش كودك           | 962312001 8                |
|                                                                                                    | تاييد مسئول كتابغانه | 23/11/1396          | نمایشگاه                  | 962412001 9                |
|                                                                                                    | تاييد مسئول كتابغانه | 23/11/1396          | جلسات مطالعاتني           | 962212001 10               |
|                                                                                                    |                      |                     | <del>اه</del> ت           | ابتدا قبلی ۱ ۲ ۳ بعدی ا    |

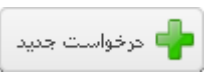

پس از انتخاب نوع فعالیت روی ایجاد درخواست کلیک کنید

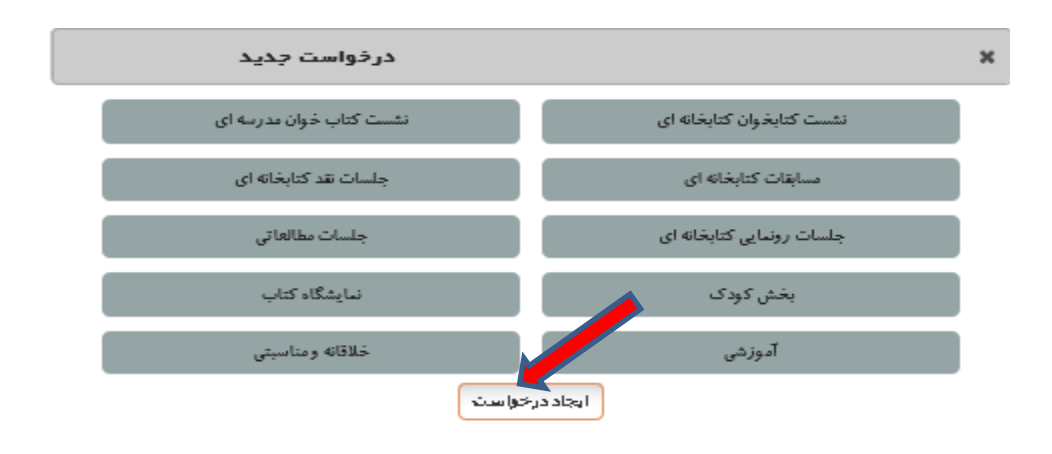

١

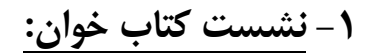

# فرأيند تكميل كردن فرم اطلاعات:

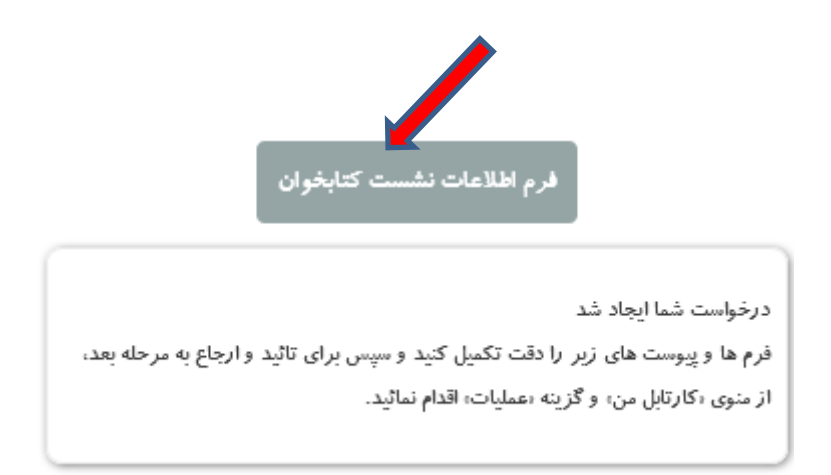

با کلیک بر روی این آیکون شما وارد پنجره ای می شوید تا اطلاعات فعالیت را وارد نمایید و بعد از آن مشخصات فردی افراد شرکت کننده را وارد می نمایید

| متل برگزاری                 | تاریخ برگزاری            |
|-----------------------------|--------------------------|
|                             | 1396/11/24               |
| افزودن مشخصات ارائه دهندگان | تخمين مزينه اوليه (ريال) |
| 1                           | توفيحات هزينه<br>        |
|                             | ثبت اطلاعات              |

## ثبت اطلاعات:

ثبت اطلاعات

| تاريخ برگزارى            | محل برگزاری                 |
|--------------------------|-----------------------------|
| 1396/11/24               |                             |
| تتمين مزينه اوليه (ريال) | افزودن مشخصات ارائه دهندگان |
|                          |                             |
| توشيحات هزينه            |                             |
|                          |                             |
|                          |                             |
| ثبت اطلاعات              |                             |
|                          |                             |
|                          |                             |

پس از تکمیل کردن فرم مشخصات ، روی دکمه ثبت اطلاعات کلیک نمایید.

پس از ثبت اطلاعات، درخواست ایجاد شده و در بخش کارتابل من نمایش داده خواهد شد.

جهت ادامه فرآیند استعلام و ارجاع به مرحله بعد درخواست را انتخاب کنید و از بخش اقدام (سمت چپ صفحه) روی دکمه «تایید / ارجاع» کلیلک نمایید.

لازم به ذکر است در بخش مشاهده جزئیات مرحله بعدی فرآیند مشخص شده است.

# در فرآیندهایی که کتاب محور است بخش جستجوی کتاب را با توجه به راهنمای زیر تکمیل نمایید:

## انتخاب محل جستجو:

این بخش شامل دو قسمت :

جستجو در منابع سامان <sup>•</sup> جستجو در سایر منابع • می باشد پیش فرض روی منابع سامان می باشد.

| × | فرم مشخصات ار انه دهندگان                                        |
|---|------------------------------------------------------------------|
|   | انتخاب محل جستجو<br>جستجو در منابع سامان 🍭 جستجو در سایر منابع 🔘 |
| × | عنوان جستجو                                                      |
|   | نام کتاب                                                         |
|   | نويسنده                                                          |
|   | ناشر                                                             |
|   | موضوع                                                            |
|   | زير موضوع                                                        |
|   | شابک                                                             |
|   |                                                                  |
|   | بستن ثبت                                                         |

**نکته:** درصورتی که کتاب مورد نظر در منابع سامان بازیابی نشد با انتخاب گزینه سایر منابع؛ جستجو در منابع جدیدی که ممکن است در کتابخانه های دیگر وارد شده باشد، انجام خواهد شد. در صورتی که منبع در دو بخش یاد شده نباشد، روی گزینه «برای ورود کتاب جدید کلیک نمایید» کلیک و اطلاعات کتاب را وارد نمایید.

انتخاب محل جستجو جستجو در منابع سامان ©جستجو در سایر منابع ®

عنوان جستجو

hkl

برای ورود کتاب جدید کلیک کنید : نویسنده

۲- مسابقات کتابخوانی

## فرآیند تکمیل کردن فرم اطلاعات:

نوع مسابقہ ۞ داستان نویسی ۞ نویسندگی ۞ نقاشی ۞ چہار گزینہ ای ۞ خلاصہ نویسی ۞ سایر

شیوہ برگزاری 🔘 مکتوب 🔘 الکترونیکی 💭 پیامکی 💭 سایر

تاریخ برگزاری

1397/08/09

مناسبت / موضوع

دستگاه مشار کت کننده

تخمین هزینه اولیه (ریال)

توضيحات هزينه

افزودن مشخصات كتاب

## ۳- جلسات نقد و رونمائی:

## فرأيند تكميل كردن فرم اطلاعات:

| تليخييكنان                                    | 51         | انتخاب محل جستجو                           |   |
|-----------------------------------------------|------------|--------------------------------------------|---|
| وريح برحربري                                  | <u>ج</u> ا | جستجو در منابع سامان 🍳 جستجو در سایر منابع |   |
| 1397/08/09                                    | D          | 0                                          |   |
| تعداد شرکت کنندگان مرد                        |            | عنوان جستجو                                | × |
| تعداد شرکت کنندگان زن                         | əli        | نام کتاب                                   |   |
| سمت مسئول اجرا<br>کتابدار                     | نو         | نویسنده                                    |   |
| دستگاه مشار کت کننده                          |            | ناشر                                       |   |
| تخمین هزینه اولیه (ریال)                      | رد<br>ا    | رده دیویی                                  |   |
| توضيحات هزينه                                 | ی<br>م     | شاپک                                       |   |
| i:.                                           |            | افزودن مشخصات منقدين                       |   |
| آیا نویسنده کتاب مور د نظر در جلسه حضور خواهد | مد داشت؟   |                                            |   |

©بلی ©خیر

**نکته:** درصورتی که کتاب مورد نظر در منابع سامان بازیابی نشد با انتخاب گزینه سایر منابع؛ جستجو در منابع جدیدی که ممکن است در کتابخانه های دیگر وارد شده باشد، انجام خواهد شد. در صورتی که منبع در دو بخش یاد شده نباشد، روی گزینه ورود کتاب جدید کلیک و اطلاعات کتاب را وارد نمایید.

|   | عنوان جستجو | تعداد شرکت کنندگان مر د |                                     |
|---|-------------|-------------------------|-------------------------------------|
| × | حسين        | 56                      |                                     |
|   |             |                         | م<br>ابرای ورود کتاب جدید کلیک کنید |
|   |             |                         | : ئويسندە                           |
|   |             |                         | قصه از بانو فاطمه (س) 10            |
|   |             |                         | نویسنده : به روایت حسین فتاحی       |

٤- جلسات مطالعاتی و جمع خوانی:

فرأيند تكميل كردن فرم اطلاعات:

|    | انتخاب محل جستجو                               | تاريخ برگزارى        |
|----|------------------------------------------------|----------------------|
|    | جستجو در منابع سامان ®جستجو در سایر منابع<br>© | 1397/08/09           |
|    |                                                | نوع جلسه             |
| x  | عنوان جستجو                                    | جلسات مطالعاتی       |
| •• |                                                | جلسات مطالعاتي       |
|    | نام کتاب                                       | ا جمع خوانی          |
|    |                                                |                      |
|    | نويسنده                                        | دستگاه مشار کت کننده |
|    |                                                |                      |
|    | ناشر                                           | هزینه (ریال)         |
|    |                                                |                      |
|    |                                                | توضيحات هزينه        |
|    | ر ده ديويی                                     |                      |
|    | د ب                                            | 1                    |
|    | سابک                                           |                      |
|    |                                                | ثبت اطلاعات          |

نکته: درصورتی که جلسات جمع خوانی برای کودکان اجرا شود باید در بخش فعالیت بخش کودک ثبت گردد.

# ٥- بخش کودک:

# فرآیند تکمیل کردن فرم اطلاعات:

### نوع فعاليت

🔘 قصہ گویی

🔘 روز نامه دیواری

©کاردستی ©بازدید

🔘 جمع خوانی 🔍 سایر

### تاریخ برگزاری

1397/08/09

#### تعداد جلسه در هفته

0

#### ميز ان ساعت

×

### تخمين هزينه اوليه

#### توضيحات هزينه

ثبت اطلاعات

#### دستگاه مشار کت کننده

### شرح فعاليت

1.

آیا فعالیت بر مبنای کتاب است

### 🔘 بلی 🔘 خیر

## ٦- نمایشگاه کتاب:

### نوع نمایشگاه

### © کتاب ©سایر

#### تعداد عنوان كتاب

0

#### تعداد نسخه كتاب

0

## تاریخ برگزاری

1397/08/09

افزودن مشخصات كتاب

دستگاه مشار کت کننده

هزينه (ريال)

توضيحات هزينه

ثبت اطلاعات

## ۷- جلسات أموزشی:

## فرأيند تكميل كردن فرم اطلاعات:

| تاریخ برگزاری      |
|--------------------|
| 1397,08,09         |
| عنوان دوره         |
| داستان نویسی       |
| مخاطب              |
| کودک 👻             |
| میزان ساعت در هفته |
|                    |
| تعداد جلسه در ماه  |
|                    |
| نام استاد          |
|                    |
| زرومه استاد        |
|                    |
| ثبت اطلاعات        |

| ىتگاە مشاركت كنندە | <u>د</u> ي |
|--------------------|------------|
|                    |            |
|                    |            |
|                    |            |
|                    |            |
| (II.) A.           | -          |
| يتعارين            | هر         |
|                    | - 1        |
|                    |            |
|                    |            |
|                    |            |
| ضيحات هزينه        | تود        |
| [                  | _          |
|                    |            |
|                    |            |
|                    |            |
|                    |            |
|                    |            |
|                    |            |
| ح فعالیت           | شر         |
|                    |            |
|                    |            |
|                    |            |
|                    |            |
|                    |            |
|                    | _          |
|                    |            |

## ۸- برنامه های خلاقانه و مناسبتی:

## فرأيند تكميل كردن فرم اطلاعات:

### تاریخ برگزاری

1397/08/09

### نوع برنامه

خلاقانه

Ŧ

Ŧ

#### مناسبت

# دستگاه مشار کت کننده

### هزينه (ريال)

#### توضيحات هزينه

تعداد نفرات شركت كننده

#### مخاطب

کودک

ثبت اطلاعات

### شرح فعاليت

| t. |  |  |  |
|----|--|--|--|

# ب- کار تابل من:

| ()<br>T (() () () () () () () () () () () () ()                                                |                      |                     | بل من 🧮 آرشیو درخواست ها  | باست جدید 📕 کارتا | 中 درخو      |
|------------------------------------------------------------------------------------------------|----------------------|---------------------|---------------------------|-------------------|-------------|
| اطلاعات درخواست (۱۰ - ۹۶۱۱۱۲)                                                                  | مرحله جارى           | تاريخ ايجاد درخواست | نوع درخواست               | كد درخواست        | رديف        |
| مشاهده جرئيات گرجش درخواست مشاهده / ورايش پيوست اقدام                                          | تاييد مسئول كتابغانه | 24/11/1396          | نشست كتابغوان كتابغانه اى | 961112001         | 1           |
|                                                                                                | تاييد مسئول كتابغانه | 24/11/1396          | تشست كتابغوان كتابغانه اى | 961112001         | 2           |
| واحد افغام کنده ، امیرکبیر بندر عامت.پر<br>اسال فورستان<br>عاهت.پر                             | تاييد مسئول كتابغانه | 24/11/1396          | فعاليت بغش كودك           | 962312001         | з           |
| اخرین شدیخ اقدام : ایجاد مرخواست<br>مرحله بعدی : تابید کارشناس فرهنگی استاب                    | تاييد مسئول كتابغانه | 24/11/1396          | نشست كتابغوان كتابغانه اى | 961112001         | 4           |
| مرحله جاری : تاید صنبول کایظنه<br>مرحله فیلی : ایجاد مرخوانت<br>                               | تاييد مسئول كتابغانه | 24/11/1396          | نشست كتابغوان كتابغانه اى | 961112001         | 5           |
| کند درخوا ست : 961112001<br>کاندر خوا ست : 24 بیمن 1396<br>تازین ایجاد درخوا ست : 24 بیمن 1396 | ارسال گزارش          | 23/11/1396          | خلاقانه و مناسبتنی        | 962612001         | 6           |
| کاربر ایجاد کننده : لیلا ارکان<br>نوع درخواست : تشبیب کفیفران کفیفانه ای                       | تاييد مسئول كتابغانه | 23/11/1396          | برنامه آموزشنى            | 962512001         | 7           |
| تاريخ اخريي اقدام : 24 بيمن 100£                                                               | ايجاد درخواست        | 23/11/1396          | فعاليت بغش كودك           | 962312001         | 8           |
|                                                                                                | تاييد مسئول كتابغانه | 23/11/1396          | نمایشگاه                  | 962412001         | 9           |
|                                                                                                | تاييد مسئول كتابغانه | 23/11/1396          | جلسات مطالعاتق            | 962212001         | 10          |
|                                                                                                |                      |                     | انتها                     | لى 1 ۲ ۳ بعدى     | ابتدا ] قبا |

🎩 کارتابل من

در کارتابل درخواست هائی که ایجاد کرده اید و پاسخ هایی که نسبت به استعلام شما ثبت شده است نشان داده می شود

# ج- أرشيو درخواست ها:

| ?                                                                                               |                      |                     | ارون ا                      |                 | et a 🚇         |
|-------------------------------------------------------------------------------------------------|----------------------|---------------------|-----------------------------|-----------------|----------------|
| رسمی بیم<br>اطلاعات درخواست (۹۶۱۱۱۲۰۰۱)                                                         | مرحله جارى           | تاريغ ايجاد درخواست | نوع درخواست                 | کد درخواست      | رديف           |
| مشاهده جزئيات الگرحش درخواست امشاهده / ورايش پيوست اقدام                                        | تاييد مسئول كتابغانه | 24/11/1396          | ىشىبىت كتابغوان كتابغانه اى | 961112001       | 1              |
| واحد افدام کننده : امبرکیر بندر ماهندیر                                                         | تاييد مسئول كتابغانه | 24/11/1396          | نشست كتابغوان كتابغانه اى   | 961112001       | 2              |
| استان فوزستان<br>ماهتــرم<br>اخرین شدرج اقدام : ایجاد مرخواست                                   | تاييد مسئول كتابغانه | 24/11/1396          | فعاليت بغش كودك             | 962312001       | 3              |
| مرحله بعدی : آیید کاردیناس فرمنگی استان<br>مرحله جاری : آیید مسئول کلیظانه                      | تاييد مسئول كتابغانه | 24/11/1396          | نشست كتابغوان كتابغانه اى   | 961112001       | 4              |
| مرحله قبلی : ایجاد مرخواست<br>                                                                  | تاييد مسئول كتابغانه | 24/11/1396          | نشست كتابغوان كتابغانه اى   | 961112001       | 5              |
| که در>خواست : 10111200<br>تاریخ ایجاد در∹واست : 24 بهمن 1996<br>کارب ایجاد گذشت 1 (1) کنی       | ارسال گزارش          | 23/11/1396          | خلاقانه و مناسبتنی          | 962612001       | 6              |
| تاریز ایجید نخشته بری ارت<br>نوع درخواست : نشست کنابخانه ای<br>تاریخ اخرین افدام : ۵۰ بیمن 1396 | تاييد مسئول كتابغانه | 23/11/1396          | برنامه آموزشنی              | 962512001       | 7              |
|                                                                                                 | ايجاد درخواست        | 23/11/1396          | فعالیت بغش کودک             | 962312001       | 8              |
|                                                                                                 | تاييد مسئول كتابغانه | 23/11/1396          | نمايشگاه                    | 962412001       | 9              |
|                                                                                                 | تاييد مسئول كتابغانه | 23/11/1396          | جلسات مطالعاتی              | 962212001       | 10<br>ابتدا قا |
|                                                                                                 |                      |                     |                             | ت ک ک ک دی دید. | النظر ال       |

# اطلاعات درخواست:

|                                                                                                    |                      |                     |                           |                     | _         |
|----------------------------------------------------------------------------------------------------|----------------------|---------------------|---------------------------|---------------------|-----------|
| والمعادين والموار                                                                                       |                      |                     | , من 📃 آرشيو درخواست ها   | راست جدید 📕 کارتابا | 🕐 درخو    |
| اطلاعات درخواست (۱۹۰۱۱۲۰۰)                                                                              | مرحله جارى           | تاريغ ايجاد درخواست | نوع درخواست               | کد درخواست          | رديف      |
|                                                                                                    | تاييد مسئول كتابغانه | 24/11/1396          | نشست كتابغوان كتابغانه اى | 961112001           | 1         |
| مساهده بربیان درخان درخواست مساهده ر وریس پیوست اندام                                                   | تاييد مسئول كتابغانه | 24/11/1396          | نشست كتابغوان كتابغانه اى | 961112001           | 2         |
| واحد العالم كندة : امیرگیر بندر عاششهر<br>استان خورستان<br>ماهشهر                                       | تاييد مسئول كتابغانه | 24/11/1396          | فعاليت بخش كودك           | 962312001           | з         |
| اخرین شدیغ افدام : ایجاد مرخواست<br>مرحله بعدی : ۴ایید کارشنامی فرهنگی استان                            | تاييد مسئول كتابغانه | 24/11/1396          | نشست كتابغوان كتابغانه اى | 961112001           | 4         |
| مرحله جاری : ایند مسئول کایفانه<br>مرحله قیادی : ایجاد مرخواست<br>                                      | تاييد مسئول كتابغانه | 24/11/1396          | نشست كتابغوان كتابغانه اى | 961112001           | 5         |
| کند درخوا سبت : 951112001<br>10 براه در خط سبت : 40 بیست : 1006                                         | ارسال گزارش          | 23/11/1396          | خلاقانه و مناسبتی         | 962612001           | 6         |
| توری ویجاد کنیده : لیلا ارکان<br>کاربر ایجاد کنیده : لیلا ارکان<br>نوع درخواست : تسبب کفیفران کفیظنه ای | تاييد مسئول كتابغانه | 23/11/1396          | برنامه آموزشای            | 962512001           | 7         |
| تاريخ اخرين اقدام : 24 يومن 10%                                                                         | ايجاد درخواست        | 23/11/1396          | فعاليت بخش كودك           | 962312001           | 8         |
|                                                                                                    | تاييد مسئول كتابغانه | 23/11/1396          | نمایشگاه                  | 962412001           | 9         |
|                                                                                                    | تاييد مسئول كتابغانه | 23/11/1396          | جلسات مطالعاتى            | 962212001           | 10        |
|                                                                                                    |                      |                     | انتها                     | لى 1 ۲ ۳ بعدى       | ابتدا قبا |

## اطلاعات درخواست (۹۶۲۶۱۲۰۰۱)

با کلیک روی هر درخواست اطلاعات مربوطه در فریم "اطلاعات درخواست" نشان داده می شود و دارای چند تب مختلف می باشد:

### ۱ مشاهده: جزئیات:

مشاهده جزئيات

مهم ترین اطلاعات در این بخش آخرین شرح اقدام، مرحله جاری و مرحله بعدی می باشد و اطلاعات دیگر همچون: پدید آورنده ، تاریخ اقدام و...

> اخرین شرح اقدام : خواهش می کنم شما ماجب اختیار هستید مرحله بعدی : اتمام مرخواست مرحله جاری : ارسال گزارش مرحله قبلی : تابید کارشناس فرهنگی استان

> > ۲- گردش درخواست:

گردش درخواست

در این تب مراحلی را که یک درخواست طی کرده است و شرح اقدام هر مرحله طی شده با کلیلک بر روی دکمه «توضیحات» قابل نمایش است

| ست اقدام      | مشاهده / ويرايش پيو        | حرخواست    | ه گردش        | مشاهده جزئيات   |
|---------------|----------------------------|------------|---------------|-----------------|
| نمایش توضیحات | مرحله جارى                 | نوسط       | وضعبت         | <b>ბ</b> ინ #   |
| توطيحات       | تاييد مسئول كتابخانه       | ليلا اركان | يجاد درخواست  | 17/11/1396 -1   |
| توميحات       | تایید کارشناس فرهنگی استان | ليلا اركان | ناييد درخواست | ; 17/11/1396 -2 |

۳- مشاهده / ویرایش درخواست:

مشاهدة / ويرايش پيوست

در این بخش تمامی پیوست ها و فرم های فعالیت قابل نمایش است و اگر دسترسی ویرایش پیوست را داشته باشید میتوانید اطلاعات پیوست ها را ویرایش کنید

| اقدام | مشاهده / ويرايش پيوست | مشاهده جزئيات محردش درخواست |
|-------|-----------------------|-----------------------------|
|       |                       | فرم اطلاعات نشست كتاب وان   |
|       |                       |                             |

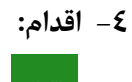

در این بخش با توجه به اینکه درخواست در چه مرحله ای از فرآیند است اقدامات متفاوتی انجام می گیرد به عنوان مثال با "تایید و ارجاع" یا "عدم تایید و برگشت" در این تب به مرحله بعد ارجاع می گردد و همچنین ارسال گزارشات پس از تایید استعلام در این تب صورت می گیرد.

|                                                                     | شرح اجرا:                     |
|---------------------------------------------------------------------|-------------------------------|
| لملاعات درخواست (۹۶۱۱۱۲۰۰۱)                                         | N                             |
|                                                                     |                               |
| گردش درخواست مشاهده / ویرایش پیوست اقدام                            | مشاهده جزئيات                 |
|                                                                     | توضيحات :                     |
|                                                                     | شرح ارجاع :                   |
|                                                                     | شرح ارجاع                     |
|                                                                     |                               |
|                                                                     |                               |
|                                                                     |                               |
|                                                                     |                               |
|                                                                     |                               |
| مدم تایید/یازگشت 🔰 تایید/ارجاع                                      |                               |
| روی دکمه ارجاع درخواست به مرحله ا <b>رسال گزارش</b>                 | در صورت کلیک بر               |
| ارجاع خواهد شد<br>بر روِک حکمه بازگشت درخواست به مرحله <b>تایید</b> | فملکرد نشست<br>و در صورت کلیک |
| › بازگشت حاده خواه مید<br>ا                                         | مسئول كتابخانه                |
|                                                                     |                               |
|                                                                     |                               |
|                                                                     |                               |

در قسمت شرح اقدام خود را بنویسید و برای تمامی افراد قابل نمایش خواهد بود

# بخش أرشيو درخواست ها

置 آرشيو درخواست ها

در این بخش تمامی درخواست هایی که در کارتابل شما بوده و اقدامی روی آن انجام داده اید نمایش داده میشود و میتوانید از بخش شرح اقدامات آخرین مرحله را مشاهده و درخواست را پیگیری نمایید.

# توجه:

- پیش از تعریف فعالیتهای کتابخانه ای، موارد مالی با روسای ادارات شهرستان ها هماهنگ بشود.
- اگر عنوان فعالیتی که قصد اجرا دارید، در فرم ها مشاهده نشد؛ در بخش "سایر" وارد گردد.
- در بخش "مناسبتی" <u>صرفاً</u> فعالیتهایی که بصورت مناسبتی اجرا خواهد شد (مناسبتهای ملی و مذهبی) آورده شود.
  - در اجرای برنامه های کتابخانه ای موارد ذیل مورد توجه قرار گیرد:
  - رعایت کلیه ضوابط و مقررات و کسب استعلام اساتید و ارائه دهندگان از مراجع ذی صلاح
    - برگزاری فعالیت ها در ساعت کاری کتابخانه و با حضور مسئول کتابخانه
      - توجه به عدم تعطیلی سالن مطالعه و عدم اخلال در خدمات دهی